### 公立學校教職員數位退休證操作說明

壹、登入人事服務網(eCPA)並點選公務人員個人資料服務網(MyData)

- 一、使用「數位退休證查詢」之功能,請先登入行政院人事行政總處eCPA網站(以下簡稱eCPA,瀏覽器網址列輸入https://ecpa.dgpa.gov.tw),並於應用系統之選項點選「公務人員個人資料服務網(MyData)」(以下稱「MyData網站」),如圖1。
- 二、於eCPA選擇自然人憑證、健保卡或行動身分識別(TAIWAN FidO)方式登入才 可以使用「MyData網站」。
- 三、登入eCPA後,於「應用系統」列表中,依圖2所示點選「B人事資料服務」, 再點選「公務人員個人資料服務網(MyData)」(如圖3)。
- 四、進入「MyData網站」操作介面如圖4。

圖1:

| 人事服務網 <i>ecp</i>                                                 | Å                                     | 最多                                 | 所公告   下載專區   機關組織                               |
|------------------------------------------------------------------|---------------------------------------|------------------------------------|-------------------------------------------------|
|                                                                  |                                       |                                    |                                                 |
| 重要訊息:本系統之個。<br>規定,於使用完單後,儘道                                      | 人資料僅供作必要人事資料管理之所<br>書刪除銷發,避免外洩,如有違法致生 | 用,台端利用本系統之個人資料時,請留<br>損害,本總處將依法求償。 | 意遵守個人資料保護法之相關                                   |
| 自然人憑證                                                            | 健保卡登入                                 | TAIWAN FIGO                        | 帳號密碼登入                                          |
| 機關憑證                                                             |                                       | 行動身分識別                             |                                                 |
|                                                                  |                                       |                                    | (m)                                             |
| 請輸入PinCode                                                       | 請輸入健保卡註冊密碼                            | 請輸入身分證字號                           | 請輸入eCPA接號                                       |
| 胡輸入PinCode<br>登入                                                 | 請輸入健保卡註冊密碼<br>登入                      | 請輸入身分提字號<br>登入                     | 請輸入eCPA板號<br>請輸入密碼                              |
| 請輸入PinCode<br>登入<br>全 忘记密碼<br>合然人表現                              | 請除入發保卡註冊密碼<br>登入<br>全記感碼<br>0 登入投現文件  | 請輸入身分提字號                           | 前輸入eCPA抵號 影響<br>前輸入密碼 第<br>登入 首次登入股明 [2]        |
| 請輸入PinCode<br>全入<br>全応密碼<br>自然人感識<br>機関高級CGA、XCA<br>本本本社人民会報報知会。 | 請輸入號保卡註冊密碼                            | 請輸入身分證字號                           | 請輸入eCPA板號<br>請輸入密碼<br>登入<br>首次登入設明<br>ご<br>可提集簿 |

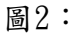

| 行政院人事行                  | <b>可政總處</b>         | еC               | PA : /              | 應用系               | 統                         |                    |                               |
|-------------------------|---------------------|------------------|---------------------|-------------------|---------------------------|--------------------|-------------------------------|
| eCPA >                  | 應用系統                |                  |                     |                   |                           |                    |                               |
|                         |                     |                  |                     |                   |                           |                    |                               |
| 〓 應用系                   | 統                   |                  |                     |                   | 請輸入                       |                    | Q                             |
| <b>()</b><br>我的最<br>愛系統 | ▲<br>人事資料填<br>報及考核  | B<br>人事資<br>料服務  | して<br>機關設定及<br>申請   | し<br>其他人事總<br>處業務 | <b>上</b><br>人事總處暨<br>所屬機關 |                    | <b>&gt;&gt;</b><br>測試應<br>用系統 |
| B6:PICS人利<br>(含掛號室)     | 調査 新選 人調            | 應用系統             | ;「B<br>务」           | 資料服務網             | ♥ 待辦事<br>待辦、              | 項行事曆系統<br>待辦事項、行事) | ♥  晋、訊息、案                     |
| 掛號、講義、<br>明、參考文件<br>版更  | 教材、申請表、<br>、常見問題、檔案 | 操作說 My<br>下載、 計: | yData、獎勵令、<br>算、證明書 | 履歷表、退休年           | 寶 件、指:                    | 质                  |                               |
| 6 簡易說明:點                | 1擊愛心圖示可以加           | 入/取消常用;系         | 統反灰表示不適用            | 目您現在之登入方式         | t                         |                    |                               |

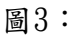

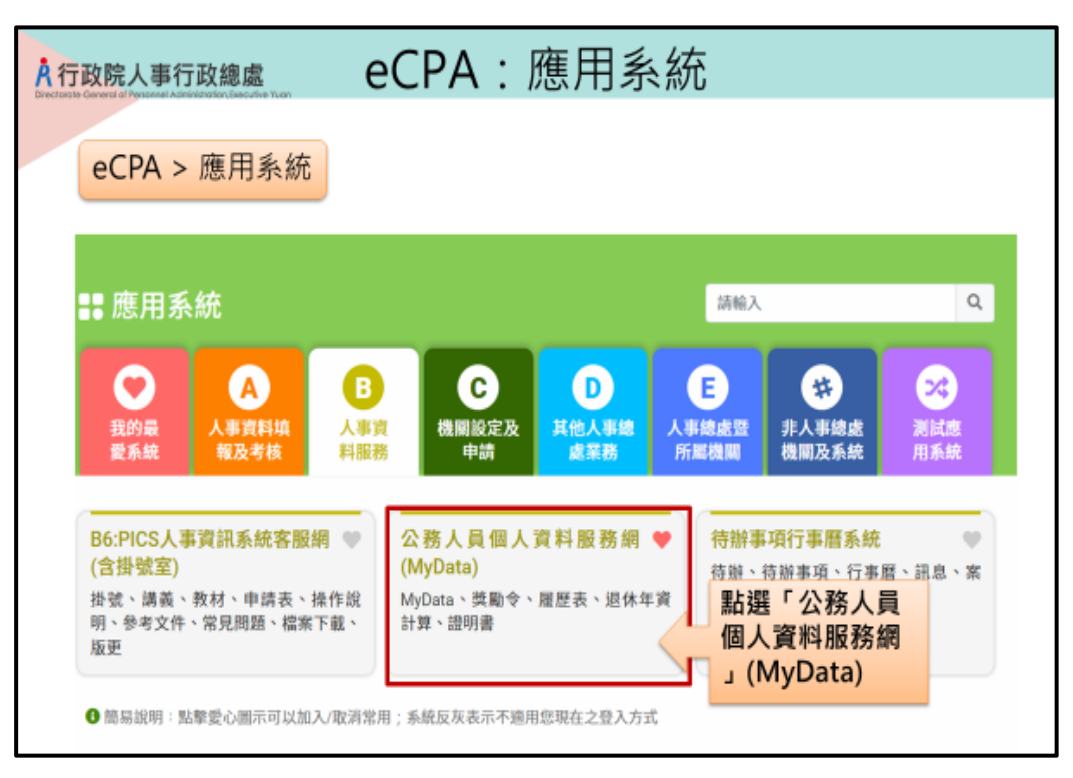

```
圖4-1:
```

| 政院人事行政總處                                        | eCPA:應用      | 系統                                |                   |
|-------------------------------------------------|--------------|-----------------------------------|-------------------|
|                                                 |              |                                   |                   |
| eCPA > 應用系統                                     | > 公務人員個人資料服務 | 务網(MyData)                        |                   |
| MY 🚳 DATA                                       |              | 回首頁 19分400%向助型士日<br>「下戦操作手帯」及「永続に | (新計時 登出<br>地快援) O |
| 個人校對                                            | 獎令植視         |                                   | 10 #              |
| 待送出人事人員校對: 篇                                    | 末始現:篇        | 待人事人員處理                           |                   |
| 1 治人學人現差理:■                                     |              |                                   |                   |
| 公務生涯                                            |              |                                   |                   |
| 個人資料                                            | 待巡 / 補助      | 求職                                | 休假/退休             |
|                                                 |              |                                   | 7                 |
| 實料童調及校對                                         | 符摄表宣詞        | <b>黎莱自动建筑</b>                     | 可退休日宣詞            |
| 仰政建度查詞                                          |              | 服服表下就                             | 軍職年資併計服務獎章切結書     |
| 美黎麗科畫詞                                          |              | <b>事</b> 求人                       | 可休假日數宣詞           |
|                                                 |              |                                   |                   |
| 老績(成・核)塗貨                                       |              |                                   |                   |
| <ul> <li>老績(成・核)直貨</li> <li>追羽書申請及差前</li> </ul> |              |                                   |                   |

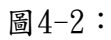

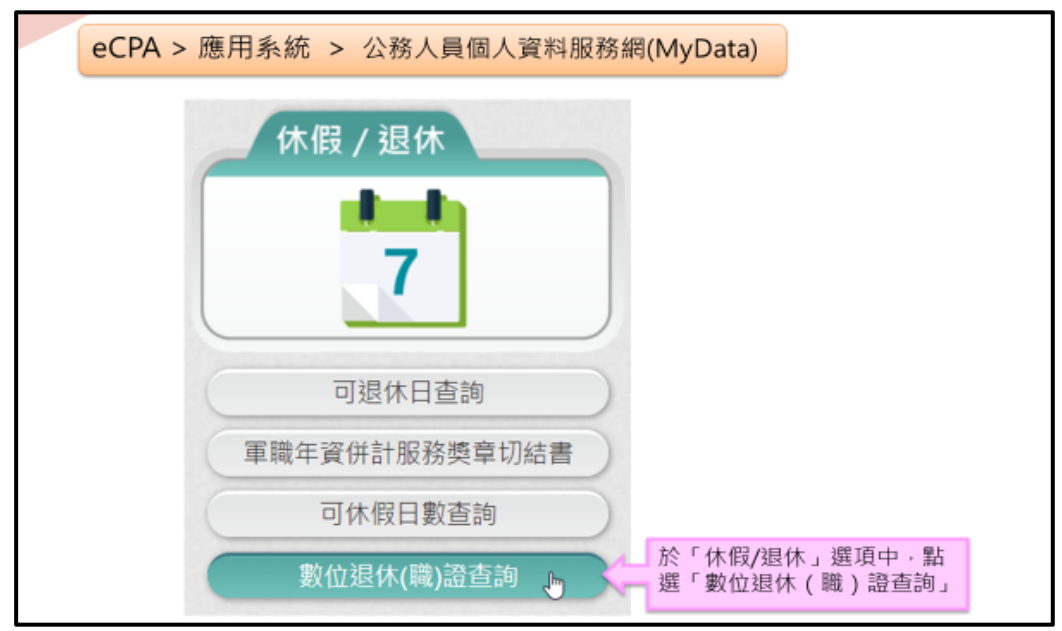

- 貳、數位退休證查詢使用功能
- 一、用途
  - (一)公立學校教職員退休案,經主管機關審定後,退休人員進入「MyData網站」下載數位退休證。提供退休人員參觀遊覽政府經營管理之風景名勝、博物院館或使用娛樂設施,予以免門票等優待,優惠商家可經由退 休證上主管機關浮水印及透過手機、平板電腦或其他行動裝置掃描QR Code作為檢驗辨識。
  - (二)使用對象:適(準)用原學校教職員退休條例及公立學校教職員退休資遣 撫卹條例(以下簡稱退撫條例)辦理退休生效者:
    - 1.113年2月1日起退休生效之教育人員,自審定函發文日起第3天,得至 MyData網站查詢下載數位退休證。
    - 2.113年1月31日以前退休之教育人員,得依現行退撫條例施行細則第48 條第2項所定補發退休證方式,由本人經由原服務機關(構)學校向主 管機關提出申請,經同意後亦得以相同方式下載數位退休證;未申請 換發數位退休證者,原已核發之實體退休證仍可繼續。
- 二、操作說明
  - (一)「MyData網站」之「休假/退休」頁籤中,點選「數位退休(職)證查詢」, 如圖4-2。
  - (二)點選「數位退休(職)證查詢」按鈕。
    - 1. 若尚未有退休證資料,畫面顯示「目前尚未有您的退休(職)證資料!!」, 如圖5。

圖5:

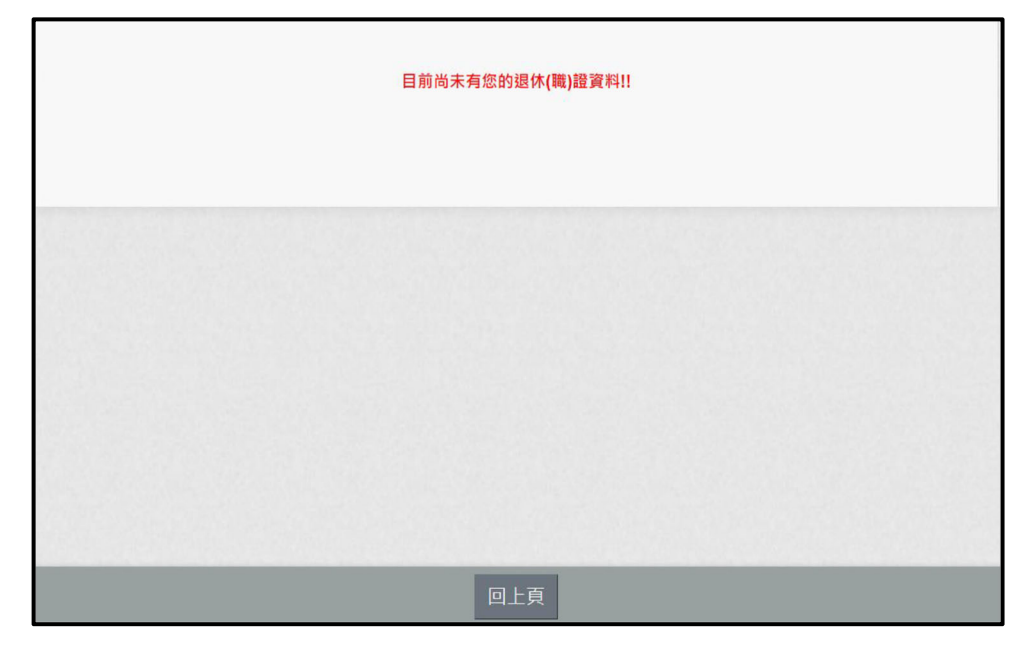

有退休證資料,畫面顯示如圖6。
 圖6:

| 身分證號:         | J10000****             | 姓名: 吳OO |                       |
|---------------|------------------------|---------|-----------------------|
| 1. 教育人員退休證 (约 | <b>主效日期:113年2月1日</b> ) |         |                       |
| 生效日期:         | 113年2月1日               |         |                       |
| 出生日期:         | 54年12月20日              |         |                       |
| 最後服務機關:       | 國立金門大學                 |         |                       |
| 職稱:           | 教師                     |         |                       |
| 核發機關:         | 教育部                    |         |                       |
| 核酸日期:         | 112年11月                |         |                       |
| 223号吃 :       | 教育部1120005             |         |                       |
| 驗證開關:         | 開放                     |         |                       |
|               | 退休證下載<br><b>父</b>      |         | 退休證驗證<br>■######<br>素 |
|               | 20                     |         |                       |
|               | 請點我                    |         | a second              |
|               |                        |         |                       |
|               | 下載退休證                  |         | 查驗退休                  |
|               | PDF電子檔                 |         | 證資料                   |

3. 下載退休證PDF檔案,請點 退休證會顯示姓名、身分證號、退休日期、出生日期、最後服務機關、職稱、區塊鏈驗證網址QRCODE及退休證號,如圖7。

| 豆 | 7   | • |
|---|-----|---|
| 回 | - ( | • |
|   | •   |   |
|   |     |   |

|    | ×r   |          |   |      |        |        |        | 2                      | No. |
|----|------|----------|---|------|--------|--------|--------|------------------------|-----|
| Ģ  | 教    | 育        | ) | 5    | 員      | 退      | 休      | 證                      | ę   |
|    | R    | etired   |   | Ed   | ucator | C      | ertifi | cate                   |     |
|    | 姓    | 名        | : | 吴(   | 00     |        |        |                        |     |
|    | 身分   | 證號       | : | J1   |        |        |        |                        |     |
|    | 出生   | 日期       | : | 54 - | 年 12 月 | 1 20 日 |        |                        |     |
|    | 退休   | 日期       | : | 113  | 年2月    | 1日     |        |                        |     |
|    | 最服利  | 後<br>脊機關 | : | 國力   | 1金門;   | 大學     |        |                        |     |
|    | 職    | 稱        | : | 教自   | Φ      |        |        |                        |     |
|    | 核發   | 後關       | : | 教育   | 育部     |        |        |                        |     |
|    | 核發   | 日期       | : | 112  | 年11    | 月      |        |                        |     |
|    |      |          |   |      |        |        |        | 數位退休證號:<br>教育部 1120005 | 20  |
| ĔQ | × Co |          |   |      |        |        |        | -                      | 323 |

4. 退休人員請公營風景名勝或博物館等場所人員持手機掃描退休證 PDF 檔案的 QRCode 靈查驗即可出現驗證結果畫面如圖 8。

| <b>Å</b> ŕ | <mark>Å</mark> 行政院人事行政總處區塊鏈驗證系統                                                                                                    |  |  |  |  |
|------------|----------------------------------------------------------------------------------------------------|--|--|--|--|
|            | 退休證明                                                                                                    |  |  |  |  |
|            | 姓名:吳OO<br>身分證號:J1<br>出生日期:54年12月20日<br>退休日期:113年2月1日<br>最後服務機關:國立金門大學<br>職稱:教師<br>核發機關:教育部<br>核發問期:112年11月<br>退休證號:教育部1120005<br>特此證明                                                                 |  |  |  |  |
|            | 交易序號:<br><u>0x0996cae8417-74766693b856daba849050c88a6acfa15502967755e1c2c2e5843</u><br>擁有人區塊鏈位址: 0xB52D7b9f6433EDec3089e8D600db8054EDc4BeE57<br>發行單位區塊鏈位址: 0xBb6f25d8A5639842ec6692Fa030B9fF3be11f0D3 |  |  |  |  |

圖 8:

三、有關MyData系統操作問題,可利用「人事服務網eCPA」(https://ecpa.dgpa.gov.tw/)點選「B6:PICS人事資訊系統客服網(含掛號室)」或
 電洽客服專線(02)2397-9108。

### 公立學校教職員數位退休證操作說明(人事人員)

- 壹、規劃方式
- 一、適用對象(適(準)用原學校教職員退休條例及公立學校教職員退休資遣撫卹 條例辦理退休生效者)
  - (一)自113年2月1日起分2階段辦理:
    - 第1階段:紙本與數位併行,113年2月1日起至113年7月31日退休生 效者,除得依現行方式發給紙本退休證外,退休教職員於退休生效 日後第3日起(經主管機關於「教育人員退休撫卹管理系統(以下簡 稱退撫管理系統)」按「核定」後)得至「公務人員個人資料服務網 (MyData)」(以下稱「MyData網站」)下載數位退休證;113年2月1 日前已退休者,得向最後在職服務學校申請數位退休證,並由最後 在職服務學校於退撫管理系統新建置之「數位退休證補發申請/核 定」介面申請,經主管機關核定後,再由退休教職員至「MyData網 站」下載數位退休證,如圖1-1至圖1-6(如何補發已退休教職員數 位退休證步驟)。
    - 第2階段:全面數位化,113年8月1日以後退休生效者,自退休審定 函發文日起第3日,得至「MyData網站」下載數位退休證,不再發 給紙本退休證。
    - 113年2月1日前已退休領有紙本退休證而遺失者,僅得申請補發數 位退休證。

#### 二、系統作業流程

- (一)教育人員退休案(113年2月1日以後退休者)經主管機關審定後,於退 撫管理系統按「核定」後產生序號,當退休資料庫「序號」有值並傳輸 至「MyData網站」後,始提供線上產製退休證並將資料傳送區塊鏈,並 請113年2月1日以後退休當事人依本部操作說明,至「MyData網站」 下載數位退休證。
- (二)已退休人員申請補發、更名換發(113年1月31日以前退休者):
  - 退撫管理系統已建有退休資料者:個人向原服務機關(構)學校申請 後,原服務機關(構)學校至退撫管理系統新建置「數位退休證申請」 功能報送,經主管機關於退撫管理系統「數位退休證核定」功能核 定後,系統每日提供之退休人員「異動檔」,寫入「MyData網站」, 退休人員經驗證身分後下載使用。
  - WebHR 無資料者:個人申請後,由原服務機關(構)學校先於「網際 網路版人力資源管理系統」(以下簡稱 WebHR)建置資料(表1、表2 及表5),再依前項方式至退撫管理系統申請數位退休證。倘為更名、 變更身分證字號換發者,亦請原服務機關(構)學校於 WebHR 維護 資料後,再行報送。

 考量部分退休人員難以自行下載列印數位退休證,爰於退撫管理系統「數位退休證申請/核定」介面建置主管機關得直接產製下載退休人員數位退休證功能,各主管機關得視辦理情形自行決定是否協助 當事人下載數位退休證以紙本發給,如圖 2-1 至圖 2-3(如何補印已 退休人員數位退休證步驟)。

#### 貳、系統作業流程

一、113年2月1日以後退休案者:

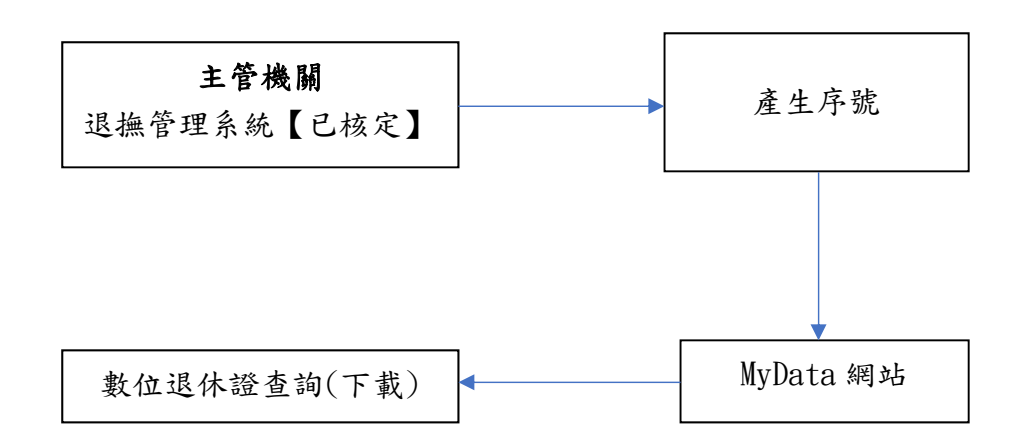

#### 二、113年1月31日以前退休者申請:

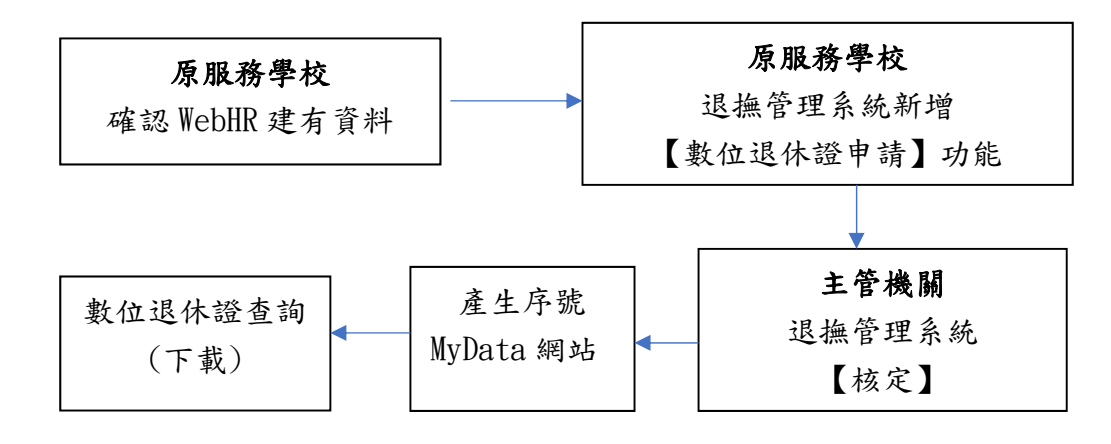

#### **參、其他**

- 一、已核定退休案件如經撤銷,退撫管理系統即將撤案資料帶入「MyData網站」, 當事人其數位退休證將無法產製,且原已下載數位退休證上之 QRCode 立 即失效。
- 二、數位退休證格式流水號:2-3碼中文字(主管機關名稱縮寫)+3位數年度別+4 位數流水號(排除阿拉伯數字4),如:教育部11200001。
- 三、有關系統操作問題,可利用「人事服務網eCPA」(https://ecpa.dgpa.gov.tw/) 點選「B6:PICS人事資訊系統客服網(含掛號室)」或電洽客服專線(02)2397-9108。

圖1-1:

| 可政院人事行政總                     | <u>」</u> 如何補發已退休人員數位退休證                                           |  |  |  |  |  |  |  |
|------------------------------|-------------------------------------------------------------------|--|--|--|--|--|--|--|
| 步驟一:服務機關(構)學校申請補發數位退休證       |                                                                   |  |  |  |  |  |  |  |
| 教育人員<br>退休撫卹管理系統             |                                                                   |  |  |  |  |  |  |  |
| 107.7.1以後申請<br>107.7.1以後核定   | 小翊2 - 總處-永統總管理員  登出 18分:57秒<br>現在位置: 首頁 > 教育人員認休描邮管理永統> 飲位愿休證補發中請 |  |  |  |  |  |  |  |
| 107.6.30以前申請<br>107.6.30以前核定 |                                                                   |  |  |  |  |  |  |  |
| 數位還休證<br>統計經濟                | 2 數位總依證總證#證##<br>2 數位總依證#證####<br>整補發申請」                          |  |  |  |  |  |  |  |
| 現在位置: <u>首頁</u> > 家          | 小明2 - 總處-永統總管理員 登出 17分:51秒 新聞<br>1音人員退休編卹管理系統>數位退休證補發申請           |  |  |  |  |  |  |  |
|                              | 3、按「申請」鈕                                                          |  |  |  |  |  |  |  |
| 身分證字號                        | T100000088                                                        |  |  |  |  |  |  |  |
| 申請機關                         | A09560000Q                                                        |  |  |  |  |  |  |  |
| 最後服務機關                       |                                                                   |  |  |  |  |  |  |  |
| 還休證狀顯                        | 2、<br>輸入已退休人員之「身分證字<br>號」及「申請機關(發放機願)」                            |  |  |  |  |  |  |  |

## 圖1-2:

| <b>4</b> 行政院人事行政編 | <sub>政院人事行政總處</sub> 如何補發已退休人員數位退休證          |              |                        |  |  |  |  |  |  |
|-------------------|---------------------------------------------|--------------|------------------------|--|--|--|--|--|--|
| 步驟一:服務            | 步驟一:服務機關(構)學校申請補發數位退休證                      |              |                        |  |  |  |  |  |  |
| 現在位置:首頁 > 教育      | 现在位置:首頁 > <u>教育人員退休撫卹管理系統</u> > 數位退休證補發申請功能 |              |                        |  |  |  |  |  |  |
|                   |                                             | 申請資料         | *                      |  |  |  |  |  |  |
| 資料正確請按<br>「儲存」鈕   | 3179<br>3100                                |              |                        |  |  |  |  |  |  |
| 出生日期<br>退休日期      | 0541224<br>1120201                          |              | 1、<br>確認所有申請<br>資料是否正確 |  |  |  |  |  |  |
| 最後服務機關<br>職種      | A096E0000Q                                  | 國立金門大學<br>校長 |                        |  |  |  |  |  |  |
|                   |                                             | 備註           | *                      |  |  |  |  |  |  |
|                   |                                             |              |                        |  |  |  |  |  |  |
|                   |                                             |              |                        |  |  |  |  |  |  |
|                   |                                             |              |                        |  |  |  |  |  |  |

# 圖1-3:

|                       | Ive Tuon              |                                                                       |                  | 小八只                                       |                                                         | 小豆                                                                 |
|-----------------------|-----------------------|-----------------------------------------------------------------------|------------------|-------------------------------------------|---------------------------------------------------------|--------------------------------------------------------------------|
| 步驟一:服務相               | 幾關(構)鸟                | 校申請補                                                                  | <b>前發數</b> 位     | 2.退休證                                     |                                                         |                                                                    |
| 成在世世。日東7 <u>秋日</u> へ  | 2、<br>若資料有調<br>新WebHR | 、<br>蔵曲335が通酬。<br>職時<br>設計<br>設計<br>ご<br>調査<br>で<br>更<br>資料<br>」<br>鈕 | x + 191-1/186    |                                           |                                                         |                                                                    |
| 3、<br>資料正確請按<br>「儲存」鈕 | J179                  | 申                                                                     | 請資料              |                                           |                                                         | *                                                                  |
| 出生日期<br>退休日期          | 0541224<br>1120201    |                                                                       |                  | 4                                         | 1、<br>確認所有申請<br>資料是否正確                                  |                                                                    |
| 最後服務機關<br>識稿          | A096E0000Q            | 國立金門大學                                                                | 1                |                                           | SOME HILM                                               | 1                                                                  |
|                       |                       |                                                                       | <sup>蒴</sup> 註 1 | 使用[更新<br>可更新「妙<br>服務機關」<br>需於前-ヲ<br>料・待隔E | WebHR資料<br>注名」、「出生日<br>或是「職稱」等<br>於WebHR系統更<br>日此按鈕才可取得 | ] <mark>說明</mark><br>朝」、「最後<br>資料。<br><sup>夏</sup> 新人員基本資<br>更新資料。 |

## 圖1-4:

| A 行政院人事行政總                                        | <u>如何補發已退休人員數位退休證</u>                                         |
|---------------------------------------------------|---------------------------------------------------------------|
| 步驟一:服務                                            | 機關(構)學校申請補發數位退休證                                              |
| 現在位置:首頁 > 教育人<br>資料僅存成功<br>医證 儲存 更新WebHR          | 小明2 - 總處·系統總管理員  登出 19分:43秒 重要<br>員認休媒邮管理<br>現「報送」鈕<br>(11) 税 |
|                                                   | 中請資料                                                          |
| 身分睻字號                                             | 7 20200099                                                    |
| 姓名                                                | MIR/ Jakas                                                    |
| 出生日期<br><u>現在位置:首頁 &gt; 教會</u><br>T10000***-案件已報知 | 0570706<br>報送成功,將出<br>現「XXX案件已<br>報送」字樣 <sup>1</sup> 發申請      |
| 201 (P.M.)                                        |                                                               |
| 身分證字號                                             |                                                               |
| 中請機關                                              |                                                               |
| 最後服務機關                                            |                                                               |
| 742 YF 422 JYA 528                                | 11                                                            |

圖1-5:

| A行<br>Directorate | 政院人事行政約                                                         | 噓 如何衤                        | 甫發ī              | 己退休ノ         | 人員數位              | 退休讀                         | 登     |
|-------------------|-----------------------------------------------------------------|------------------------------|------------------|--------------|-------------------|-----------------------------|-------|
|                   | 步驟二:主管                                                          | 會機關核定欲補貧                     | 後之數位             | Z退休證         |                   |                             |       |
|                   |                                                                 | 教育人員退休撫卹                     | 管理系統             | £            | ~                 |                             |       |
| 1                 | 107.7.1以後申請<br>107.7.1以後根定                                      | • 現在位置:首頁 > 救育人員並            | 计编制管理系统          | 8> 數位還休證補發核定 | 小明2 - 總處·承統總督     | 2理員  登出 19 <del>分:3</del> 3 | 78 11 |
| 1                 | 107.6.30以前申請<br>107.6.30以前核定<br><u>軟位還休證</u><br>成計報表<br>子女致補養核新 |                              | 1、<br>點取「<br>證補發 | 數位退休         |                   |                             |       |
|                   | 現在位置: 自員 > 秋)                                                   |                              |                  |              |                   |                             |       |
|                   | 最後服務機關<br>退休證狀態                                                 |                              | 、<br>珈「申請        | фJ           |                   |                             |       |
|                   | 2962                                                            | 4、<br>選取要核定之案件,<br>貼取「案件核定」鈕 | 呈字號<br>□====     | 姓名<br>池州人 即和 | 退休生效日期<br>1130206 | 案件狀態<br>申請中                 | 原因    |

## 圖1-6:

| <sub>行政院人事行政總處</sub> 如何補發已退休人員數位退休證 |                     |                        |                                         |                 |     |  |  |  |
|-------------------------------------|---------------------|------------------------|-----------------------------------------|-----------------|-----|--|--|--|
| 步驟二:主                               | 步驟二:主管機關核定欲補發之數位退休證 |                        |                                         |                 |     |  |  |  |
| 返田 <b>47</b> 己枝定                    |                     | 4正確,請按「<br>鈕若錯誤請按<br>鈕 | RE #54                                  |                 | ~   |  |  |  |
| 身分證字號                               | P.P.CONTROL 1       |                        |                                         |                 |     |  |  |  |
| 姓名                                  | 1000 A 10 M         |                        | 1                                       |                 |     |  |  |  |
| 出生日期                                | 0570706             |                        | - · · · · · · · · · · · · · · · · · · · | 認所有申請           |     |  |  |  |
| 退休日期                                | 1130206             |                        | 資                                       | 料是否正確           |     |  |  |  |
| 最後服務機關                              | A09560000Q          | 國立清華大學                 |                                         |                 |     |  |  |  |
| 取病                                  | 7044                | 教文部問                   |                                         |                 |     |  |  |  |
|                                     | 側註                  |                        |                                         |                 |     |  |  |  |
|                                     |                     |                        |                                         |                 |     |  |  |  |
| 核定機關:                               |                     |                        | 核發日期:                                   |                 |     |  |  |  |
| 承期人:                                | -1982               | 核定人:                   | 1981                                    | 數位退休證補發<br>案狀態: | 核定中 |  |  |  |
|                                     |                     |                        |                                         |                 |     |  |  |  |

圖2-1:

| A 行政院人事行政總                                                                              | 🚛 如何補印已退休                       | 人員數位退休證                         |
|-----------------------------------------------------------------------------------------|---------------------------------|---------------------------------|
| 教育人員退休                                                                                  | 撫卹管理系統 > 補印數位退休該                | 澄                               |
|                                                                                         | 教育人員<br>退休撫卹管理系統                |                                 |
| 107.7.1以後申請 。<br>107.7.1以後根定 。                                                          | 現在位置:首頁 > 教育人員還休擁師管理系统> 補印數位還休證 | 小明2 - 總處-永統總管理員  登出 19分:38校 112 |
| 107.6.30以前申時       107.6.30以前状定       数位提休提       就計報表       子文款補養核病       現在位置:首頁 > 教育 |                                 |                                 |
| 多分證字號         3、點取           身分證字號         申時機關           最後服務機關                        | 「查詢」鈕<br>[A09540000Q] [國立成功大學   | <b>2、</b><br>輸入欲補印之<br>條件       |
| ■<br>■<br>単<br>単<br>単<br>単<br>単<br>単<br>単<br>単<br>単<br>単<br>単<br>単<br>単                 | 月分證字號<br>補印之案件後<br>「補印」鈕        | 姓名                              |

圖2-2:

| <section-header><section-header><section-header><section-header><section-header><section-header><section-header></section-header></section-header></section-header></section-header></section-header></section-header></section-header>                                                                                                    | <sup>A</sup> 行政院人事行政總 | ☞ 如何補印          | ]已退休人員       | 員數位退休證      |
|----------------------------------------------------------------------------------------------------|-----------------------|-----------------|--------------|-------------|
| 強分提號: J10000****       姓名: SOO         1. 就写人具唱体温 (生父日期: 113年2月1日)         出生日 知: 54年12月20日         過金時大場: 五金時大場         建築 酸酸 : 数項節:         社会 印 大場         建築 酸酸 : 数質節: 125年11月         通 : 数質節: 125年11月         通 : 数質節: 125年11月         通 : 数質節: 125年11月         通 : 数質節: 125年11月         通 : 数算節: 125年11月         正 : 数質節: 125年11月         正 : 数算節: 125年11月         正 : 数 数節: 125年11月         正 : 数算節: 125年11月         正 : 数算節: 125年11月         正 : 数算節: 125年11月         正 : 数 数 第二         「 一 : 126 (1)         「 一 : 126 (1)         「 一 : 126 (1)         日 : 126 (1)                                                                                                    | 公務人員個人資               | 資料服務網(MyData)   | > 休假/退休 >數位到 | 退休(職)證查詢    |
| 1. 牧育人員退休證(生效日期:113年2月1日)         生立日期:54年12月20日         温枝服務 部       固立金門大學         福福: 教師         松發陽第: 教育部         松發陽第: 教育部         磁路第: 教育部1120005         融謝爾: (大)         建林::::::::::::::::::::::::::::::::::::                                                                                                    | 身分邊號:                 | J10000****      | 姓者: 吳00      |             |
| 生立日期:       113年2月1日         出生日期:       54年12月20日         温徳服 部:       100金門大學         福福:       秋田期:         福福:       秋田期:         福田:       112年11月         温姑:       秋田町         福田:       112年11月         温姑:       112年11月         温姑:       112年11月         温姑:       112年11月         温姑:       112年11月         温姑:       112年11月         温姑:       112年11月         温姑:       112年11月         温姑:       112年11月         温姑:       112年11月         温姑:       114         「白白:       112年11月         温姑:       112年11月         温姑:       114         「白:       112年11月         温休:       114         「「「」」」」」」」       1124         「」」」」」       1124         「」」」」       1124         「」」」       1124         「」」」       1124         「」」」       1124         「」」」       1124         「」」」       1124         「」」」       1124         「」」」       1124         「」」」       11                                                                                                    | 1. 救育人員退休證 (当         |                 |              |             |
| 出生日期:       64年12月20日         通後服務:       照立金門大學         職務:       教務         税務勝期:       秋田         経営       教務部1120005         融合       通知         通休温       通知         通休温       通知         通休温       通知         正       正         加速       通知         通知       通知         正       正         「「「「」」」」」       通知         正       正         正       正         「「」」」       通知         正       正         「「」」       正         「」」       二         正       正         「」」       二         「」」       二         「」                                                                                                    | 生效日期:                 | 113年2月1日        |              |             |
| 温後服務機器       留立金門大學         職務       教務         植物機器       教務部1120005         融創開器       配数         退休温下範       退休温歌音         近く温市       退休温歌音         調點式       運動         正       正         正       正         正                                                                                                    | 出生日期:                 | 54年12月20日       |              |             |
| <ul> <li>職稱: 数据</li> <li>檢發機類: 於實部</li> <li>检發目知: 112年11月</li> <li>過發: 於實部1120005</li> <li>融溫開解: 原原</li> <li>現休溫下朝: 現休溫</li> <li>現休溫下朝: 「「」」」</li> <li>請點我</li> <li>原本</li> <li>原本<!--</th--><th>最後服務機關:</th><th>國立金門大學</th><th></th><th></th></li></ul> | 最後服務機關:               | 國立金門大學          |              |             |
|                                                                                                    | 職稱:                   | 教師              |              |             |
|                                                                                                    | 核發機關:                 | 教育部             |              |             |
| 語號 1120005         語道開翻:          ・          ・          ・                                                                                                    | 核發日期:                 | 112年11月         |              |             |
| <ul> <li>歴史語</li> <li>現休證下載</li> <li>請點我</li> <li>写 (1) (1) (1) (1) (1) (1) (1) (1) (1) (1)</li></ul>                                                                                                    | 122 元                 | 教育部1120005      |              |             |
| <ul> <li>提休證下載</li> <li>講點我</li> <li>予載退休證</li> <li>PDF電子檔</li> </ul>                                                                                                    | 電燈 出位 1941 第6月 :      | 関放              |              |             |
|                                                                                                    |                       | 退休證下載           |              | 退休證驗證       |
| 下載退休證<br>PDF電子檔<br>回上頁                                                                                                    |                       | <b>人</b><br>請點我 |              |             |
| 下載退休證<br>PDF電子檔<br>回上頁                                                                                                    |                       |                 |              |             |
| 回上真                                                                                                    |                       | 下載退休證<br>PDF電子檔 |              | 查驗退休<br>證資料 |
|                                                                                                    |                       |                 | 回上頁          |             |
|                                                                                                    |                       |                 |              |             |

圖 2-3

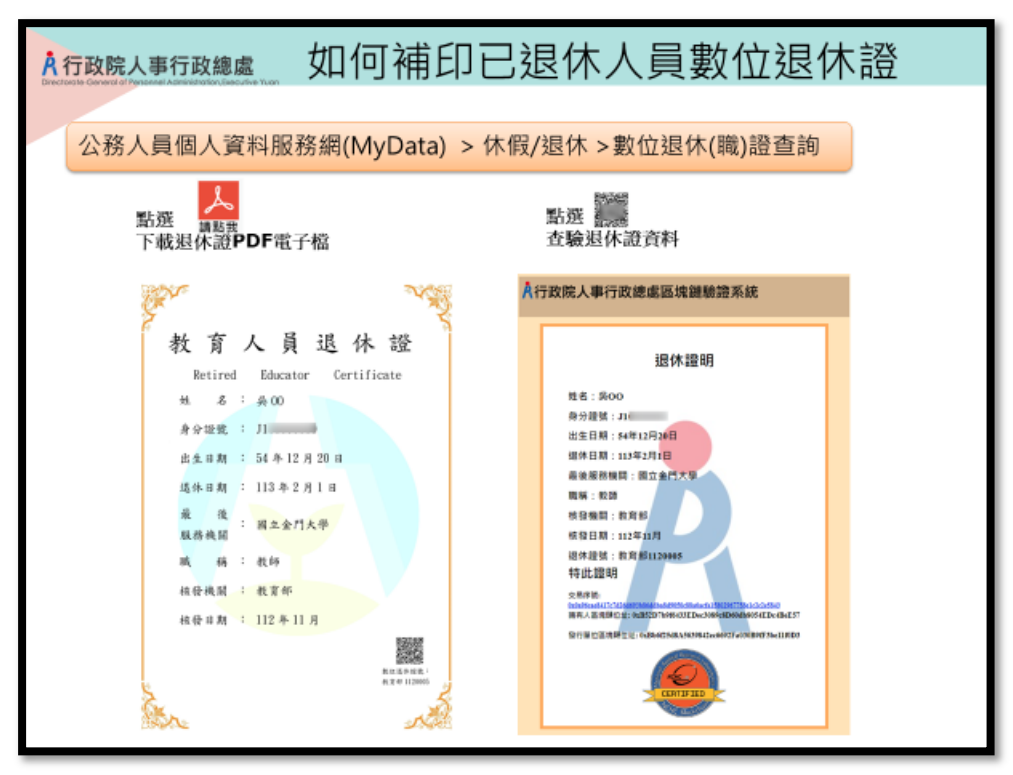